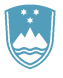

### REPUBLIKA SLOVENIJA MINISTRSTVO ZA KMETIJSTVO, GOZDARSTVO IN PREHRANO

UPRAVA REPUBLIKE SLOVENIJE ZA VARNO HRANO, VETERINARSTVO IN VARSTVO RASTLIN

Dunajska cesta 22, 1000 Ljubljana

T: 01 300 13 00 F: 01 300 13 56 E: gp.uvhvvr@gov.si www.uvhvvr.gov.si

Uporabniška navodila EPI

# Ponovno cepljenje proti bolezni modrikastega jezika

|                                                       | 26.03.18  | Odjava                       |                | VURS_QA13          |  |  |  |  |
|-------------------------------------------------------|-----------|------------------------------|----------------|--------------------|--|--|--|--|
|                                                       | Kmetija   | Volos                        | Seznam bolezni | Seznam vrst živali |  |  |  |  |
|                                                       |           |                              |                |                    |  |  |  |  |
| SISTEM ZA SPREMLJANJE, POROCANJE IN OBVESCANJE        |           |                              |                |                    |  |  |  |  |
| O BOLEZNIH ZIVALI                                     |           |                              |                |                    |  |  |  |  |
| ·                                                     |           | •                            |                |                    |  |  |  |  |
|                                                       | => BOLEZ  | ZNI ZIVALI                   |                |                    |  |  |  |  |
|                                                       | - Zapisn  | iik o pojavih bolezni        |                |                    |  |  |  |  |
|                                                       | - Zapisn  | nik o pojavih bolezni v klav | nicah          |                    |  |  |  |  |
|                                                       | - Pregle  | d pojavov bolezni            |                |                    |  |  |  |  |
|                                                       | - Poroči  | lo o pojavih bolezni         |                |                    |  |  |  |  |
|                                                       | => DIAGN  | OSTIČNE PREISKAV             | E              |                    |  |  |  |  |
|                                                       | - Diagno  | ostične preiskave            |                |                    |  |  |  |  |
|                                                       | - Diagno  | ostične preiskave - divje ži | vali           |                    |  |  |  |  |
|                                                       | - Poroči  | ilo o opravljenem delu       |                |                    |  |  |  |  |
|                                                       | - Prijava | a napak                      |                |                    |  |  |  |  |
| - Verzije modulov                                     |           |                              |                |                    |  |  |  |  |
| => CEPLJENJA                                          |           |                              |                |                    |  |  |  |  |
| - Cepljenja                                           |           |                              |                |                    |  |  |  |  |
| <ul> <li>Poročilo o opravljenih cepljenjih</li> </ul> |           |                              |                |                    |  |  |  |  |
|                                                       |           |                              |                |                    |  |  |  |  |
| #QURS                                                 |           |                              |                |                    |  |  |  |  |

# Navodilo za vnos v program EPI – Cepljenje proti bolezni modrikastega jezika – Ponovno cepljenje

Ponovno cepljenje se naredi po spodnjem navodilu.

Izbere se opcija Vnos ZOOC.

#### Slika 1:

|                                                        |                            | ISKALNIK -      | CEPLJENJA                      |
|--------------------------------------------------------|----------------------------|-----------------|--------------------------------|
| lskanje glede na zapi                                  | snik                       |                 |                                |
| Številka zapisnika                                     | Najdi                      |                 |                                |
| lskanje glede na MID                                   | gospodarstva oz. imetnika  | a živali        |                                |
| G-MID                                                  | KMG-MID                    |                 | Stadij zapisnika               |
| Imetnik živali                                         |                            |                 | PREDIZBOR                      |
| Naslov imetnika                                        |                            | Iskanje naslova | V POSTOPKU VNOSA VA            |
| lskanje glede na datu                                  | ım cepljenja               |                 | ZAKLJUČEN S STRANI VA          |
| Datum cepljenja od                                     | do                         | ]               | ZAKLJUČEN S STRANI VURS        |
| lskanje glede na vrst                                  | o živali, bolezen, vakcino |                 |                                |
| √rsta živali                                           |                            | ID živali       | Namen, plačnik                 |
| Kategorija                                             |                            |                 | ✓ Odredba                      |
| Bolezen                                                |                            |                 | 🗹 Odločba - sum 🖉 Stranka      |
| Vakcina                                                |                            |                 | ✓ Odločba - PO                 |
| lskanje glede na obm                                   | iočje oz. organizacijo     |                 | Plačnik                        |
| Pristojni OU VURS                                      |                            |                 | Odločba                        |
| Vet. organizacija                                      |                            |                 | Št. odločbe                    |
| Občina                                                 |                            |                 | Datum odl.                     |
| Naselje                                                |                            |                 | Leto izvajanja                 |
| ☐ Izpis v datoteko<br>(⁄ds)<br>Št. prikazanih zadetkov | Naji                       | di Počisti      | Leto<br>2018<br>2017<br>2016 ▼ |

V polja za gospodarstvo se vpiše podatke o gospodarstvu (G-MID), kjer je potrebno ponovno cepiti. Izbere se namen Po odločbi – Ponoven odvzem / cepljenje. Nujno je treba vpisati prazna polja (Slika 2):

- Številka odločbe izpolni se z znakom »/«
- Datum odločbe izpolni se z datumom »Datum izvedenega cepljenja«
- Št. predh. zapisnika zapiše se zapisnik, ki je bil kreiran v drugem odmerku in je tukaj obvezen podatek sledljivost
- Pri izbiri plačnika se izbere »PRORAČUN« predhodni zapisniki so bili zavrnjeni

#### Slika 2:

| Namen   |          | Po odredbi                              |                         |            |
|---------|----------|-----------------------------------------|-------------------------|------------|
|         |          | Po odločbi - Sum bolezni                | Številka odločbe /      |            |
|         | 1        | Po odločbi - Ponoven odvzem / cepljenje | Datum odločbe           |            |
|         |          | Stranka                                 | Št. predh.<br>zapisnika |            |
|         |          | Drugo                                   |                         |            |
| Plačnik |          | Lastnik                                 |                         |            |
|         | <b>√</b> | Proračun                                |                         |            |
|         |          | Drugo Priimek, ime                      |                         | Davčna št. |
|         |          | Naslov                                  |                         |            |

Pri izbiri živali se cepijo tiste, ki so bile na zapisniku za drugi odmerek. Vrsta živali je Govedo.

| <b>→</b> :                                   | Izbira živali |       |
|----------------------------------------------|---------------|-------|
| Zivali se izberejo iz seznama rocno s klikom |               | <br>1 |
|                                              |               |       |

#### Slika 3:

| Vrsta živali GOVEDO |                    | Izbira živali 🛄 Št. izbranih 2 |
|---------------------|--------------------|--------------------------------|
|                     | Shrani in nadaljuj | Počisti                        |

V naslednjem koraku, že v fazi kreiranja zapisnika, je treba izbrati bolezen za katero se cepi (BT – bolezen modrikastega jezika). Prav tako se označi vakcina in zahtevani datum. Pri živalih, ki so cepljene, se označi, da je cepljenje opravljeno.

## Slika 4:

| No.         | AND DESCRIPTION                                       | •              |      |                  |                                 |                           |        |                                                             |
|-------------|-------------------------------------------------------|----------------|------|------------------|---------------------------------|---------------------------|--------|-------------------------------------------------------------|
| Dav<br>štev | čna<br>ilka:                                          | 31521029       |      |                  | Datum odločbe                   | Datum odločbe: 26.03.2018 |        |                                                             |
| Prist       | Pristojni OU:                                         |                |      | Št. predh. zapis | Št. predh. zapisnika: 106191616 |                           |        |                                                             |
| Vete        | Veterinar: VURS_QA13, UPRAVA RS ZA VARNO HRANO, VETER |                |      |                  |                                 | a:                        |        |                                                             |
| Vak         | ina:                                                  |                |      |                  | Serijska št. vak                | cine:                     | Seznam | n bolezni                                                   |
| Zap<br>št.  | lden. št                                              | tevilka živali | Spol | Star.            | Kategorija                      | Bolezen                   |        |                                                             |
| 1           | CI CI                                                 |                | 7    | 51               | 1                               | 1                         |        | Izberi                                                      |
|             | 04296                                                 | 625            | 2    |                  | Govedo-                         |                           |        | Bolezen                                                     |
|             | Prepiš                                                | i              |      |                  | Označeno                        |                           | FMD    | A010 SLINAVKA IN PARKLJEVKA (Aphtae epizooticae)            |
| 2           | SI                                                    |                | 2    | 51               |                                 |                           | □ vs   | A020 VEZIKULARNI STOMATITIS (Stomatitis vesicularis)        |
|             | 54296                                                 | 620            | -    |                  | Govedo-                         |                           | SVD    | A030 VEZIKULARNA BOLEZEN PRAŠIČEV (Morbus vesicularis suum) |
|             | Prepiš                                                | i              |      |                  | Oznaceno                        |                           | RP     | A040 GOVEJA KUGA (Pestis bovina)                            |
| 3           |                                                       |                |      |                  |                                 |                           | PPR    | A050 KUGA DROBNICE (Pestis pecorum)                         |
|             |                                                       |                |      |                  |                                 |                           | CBPP   | A060 PLJUČNA KUGA GOVEDI (Pleuropneumonia contagiosa bovum) |
|             | Prepiš                                                | i              |      |                  |                                 |                           | LSD    | A070 VOZLIČASTI DERMATITIS (Dermatitis nodularis)           |
| 4           |                                                       |                |      |                  |                                 |                           | RVF    | A080 MRZLICA DOLINE RIFT (Hepatitis infectiosa enzootica)   |
|             |                                                       |                |      |                  |                                 |                           | ✓ BT   | A090 BOLEZEN MODRIKASTEGA JEZIKA (Febris catarrhalis uvium) |
|             | Prepiš                                                | i              |      |                  |                                 |                           | ACT    | C618 AKTINOMIKOZA (Actinomycosis)                           |
| 2           |                                                       |                |      |                  |                                 |                           |        | B101 ANAPLAZMOZA (Bovine anaplasmosis)                      |
|             | Dereiš                                                |                |      |                  |                                 |                           | ASK    | XX3 ASKARIDOZA (Ascariasis)                                 |
|             | Prepis                                                |                |      |                  |                                 |                           | 1.0018 |                                                             |

V OPOMBE na zadnji strani je treba vpisati naslednje: »Ponovno cepljenje po drugem odmerku zaradi predolgega razmika« (Slika 5).

| Slika 5:                                                             |                       |        |
|----------------------------------------------------------------------|-----------------------|--------|
| 10020000                                                             |                       | SHRANI |
| Opombe Ponovno cepljenje po drugem odmerku zaradi predolgega razmika | Št. živali / objektov | 2      |
| SHRANI IN ZAKLJUČI ZAPISNIK                                          |                       |        |
|                                                                      |                       |        |

Ko so izpolnjena vsa zahtevan polja, se zapisnik se zaključi po standardnem postopku.